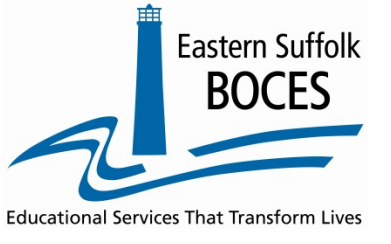

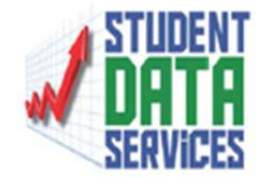

# **Infinite Campus**

# Index>NY State Reporting>SIRS Extracts>Day Calendar and Student Daily Attendance

| ndi High School 🗸                                                                                                    |                                                                | NY State Repository System Extra                                                                                | acts                                                                                                    |
|----------------------------------------------------------------------------------------------------|----------------------------------------------------------------|----------------------------------------------------------------------------------------------------|----------------------------------------------------------------------------------------------------|
| NY State Repository System Extracts                                                                                                    |                                                                | This tool will extract student data fo<br>one of the testing/debugging format                                   | r SIRS data collection. Choose CSV format when uploading to SIRS, otherwise choose ts.                                                                                                    |
| This tool will extract student data for SIRS data collection. Choose CS<br>one of the testing/debugging formats.                                                                                                    | V format when uploading to SIRS, otherwise choose              | Extract Options                                                                                                 | Select Calendars                                                                                                    |
| Extract Options   Extract Type   Effective Date   Full Academic Year Date   Included State Grade Levels   Included State Grade Levels   Format   State Format(CSV) >   Ad Hoc Filter   Column Headers   Exclude   Whole Day Absent Minutes   Ignore Enrollment State   Exclude   Generate Extract   Submit to Batch | Select Calendar(s) would you like to include in the<br>report? | Extract Type<br>Effective Date<br>Full Academic Year Date<br>Column Headers<br>Generate Extra<br>Submit to Bate | ndar   m h calendar(s) would you like to include in the report?     active year   active year     Ist by school   ist by school     met(CSV) ♥   ist by year     11/18 Charlies High School   17:18 Charlies HS SS     17:18 Charlies HS SS   17:18 Charlies Summer School     17:18 Charlies Test HS   17:18 Charlies High School     17:18 Charlies Test HS   17:18 Charlies Night School     17:18 Charlies Test HS   17:18 Charlies School     17:18 Charlies Night School   17:18 Charlies School     17:18 Charlies High School   17:18 Charlies School     17:18 Rachel Test Secondary Sc   17:18 Samurk School     17:18 Samurk School   17:18 Samurk School     17:18 Samurk Test High School   17:18 Samurk School     17:18 Samurk Test High School   17:18 Samurk School     17:18 Samurk Test High School   17:18 Charlies High School     17:18 Samurk Test High School   17:18 Charlies High School     17:18 Charlies High School   17:18 Charlies High School     17:18 Samurk School   17:18 Charlies High School     17:18 Charlies High School   17:18 Charlies High School     17:18 Charlies High School   17:18 Charlies High School |

Choose the parameters for your school/district

If the active year has been changed to 18-19, sort by year and select 17-18 from the list.

- 1. Run Day Calendar Extract. Do not open, save to your computer.
- 2. Run Student Daily Attendance. Select options specific to your district, save to your computer, do not open csv file.

# Schooltool

## Maintenance>Export>NYS Data Warehouse>Pick a School Year = 2017-2018

| HOME CENSUS SCHEDULING MEDICAL FAC            | ULTY DISCIPLINE ATTENDANCE COUNSELING TRANSPORTATION MAINTENAN                                                                   | CE HELP LOGOUT |  |  |  |  |  |
|-----------------------------------------------|----------------------------------------------------------------------------------------------------|----------------|--|--|--|--|--|
| support esbaces.org                           |                                                                                                    | Search         |  |  |  |  |  |
| NYS DATA WAREHOUSE                            |                                                                                                    |                |  |  |  |  |  |
|                                               |                                                                                                    | P 🕡            |  |  |  |  |  |
|                                               | Pick a School Year: 2017-2018 *                                                                                                  |                |  |  |  |  |  |
| Note - some of these                          | e exports may take several minutes to complete, and are very database-intensive.<br>We recommend running these during off-hours. |                |  |  |  |  |  |
| Data Warehouse Template Overrides:            | D + 3                                                                                                    |                |  |  |  |  |  |
| Active Export Type                            | Detail                                                                                                    |                |  |  |  |  |  |
| Staff Student Course                          | Use Period Progressions for Blocked Courses on Special Cycle Days                                                                |                |  |  |  |  |  |
| Location Marking Period                       | Use ONLY Virtual Locations for Location Marking Period                                                                           |                |  |  |  |  |  |
| Templates:                                    |                                                                                                    |                |  |  |  |  |  |
| Student Data                                  | Schedule                                                                                                    |                |  |  |  |  |  |
| Student Lite                                  | ÷                                                                                                    |                |  |  |  |  |  |
| School Entry Exit                             | ÷                                                                                                    |                |  |  |  |  |  |
| Student Class Entry Exit                      | ÷                                                                                                    | ÷              |  |  |  |  |  |
| Contact                                       | <b>4</b>                                                                                                    |                |  |  |  |  |  |
| Is Student Contact Fact                       | ÷                                                                                                    |                |  |  |  |  |  |
| Student Daily Attendance                      | 🔶                                                                                                    |                |  |  |  |  |  |
| - Attendence Gedes                            | ÷                                                                                                    |                |  |  |  |  |  |
| Day Calendar                                  | ÷                                                                                                    |                |  |  |  |  |  |
| Student Credit GPA                            | ÷                                                                                                    |                |  |  |  |  |  |
| Course Data                                   | Schedule                                                                                                    |                |  |  |  |  |  |
| Course                                        | ÷                                                                                                    |                |  |  |  |  |  |
| Course Instructor Assignment                  | ÷                                                                                                    |                |  |  |  |  |  |
| Staff Snapshot                                | <b>4</b>                                                                                                    |                |  |  |  |  |  |
| Staff Assignment - for 2013-2014 APPR Date    | a 🗳                                                                                                    |                |  |  |  |  |  |
| Staff Assignment - for ENYP Data              | ÷                                                                                                    |                |  |  |  |  |  |
| Staff Assignment - for PMF Data               | 🔶                                                                                                    |                |  |  |  |  |  |
| Location Marking Period                       | ÷                                                                                                    | ÷              |  |  |  |  |  |
| Marking Period Code                           | ÷                                                                                                    |                |  |  |  |  |  |
| Staff Student Course - for Roster Data (Full) | Year Snapshot)                                                                                                    |                |  |  |  |  |  |

#### Select Day Calendar >

#### Select Student Daily Attendance>

#### Save File to folder location>Load

# Powerschool

System>Reports>(State Reports)

# Select the 17-18 school year

NY eScholar Extracts (State Reporting Platform)>Day Calendar>Student Daily Attendance>Run

| Setup                          |                                                                                                    |     |
|--------------------------------|----------------------------------------------------------------------------------------------------|-----|
| District<br>System             | • You replied on 5/22/2018 4:14 PM.                                                                                                    |     |
| Personalize                    | Course Extract (SFTP) 3.5 Provides data for all active courses. Updated functionality to enable sending the file output over a preconfigure Secure FTP connection. Updated for 2016-2017 school year. | red |
|                                | Course Instructor Assignment (SFTP) 1.9 Provides data for each unique course/instructor relationship.                                                                                                 |     |
| PowerLunch<br>PS Administrator | Day Calendar Extract (SFTP) 1.8 Provides data relating to individual school calendars.                                                                                                    |     |
| PT Administrator               | IN Location Marking Period (SFTP) 2.4 Provides location specific Marking Period data. Updated for 2016-2017 school year.                                                                              |     |
| ReportWorks Developer          | Image: Marking Period Code (SFTP)     2.4     Provides Marking Period Code data.                                                                                                    |     |
|                                | Program Fact Extract (SFTP)     2.18     Provides student program fact data.                                                                                                    |     |
|                                | School Enrollment Extract (SFTP)     4.0     This report generates student enrollment data. Updated for 2016-2017 school year.                                                                        |     |
|                                | Staff Student Course (SFTP)     2.5     Provides data for each unique staff/student/course relationship.                                                                                              |     |
|                                | Image: Student Class Entry Exit (SFTP)     1.6     This extract provides data related to student class enrollments.                                                                                   |     |
|                                | Student Class Grade Detail Extract 3.0 Provides grading data for students per NY State requirements. Updated for 2016-2017 school year. (SFTP)                                                        |     |
|                                | Student Credit GPA (SFTP) 2.7 Provides cumulative credit and GPA values on a per student basis.                                                                                                    |     |
|                                | Student Daily Attendance (SFTP)     2.3     Provides Student Attendance data.                                                                                                    |     |
|                                | Student Lite Extract (SFTP) 3.1 Provides demographic student data. Updated for 2017-2018 school year.                                                                                                 |     |
|                                | Summer Class Grade Detail Extract 2.4 Provides grading data for students per NY State requirements.                                                                                                   |     |

# **ESchooldata** - Path to run SIRS extracts:

## **Reports>Exports>NY escholar exports>New Run>Scheduling Year 2017-2018**

#### Select Day Calendar>Select Student Daily Attendance>Click Run

| @SD                         |                            |                       |              |            |                |             |                      |                    |                                        |                      |                   |        |                |                |
|-----------------------------|----------------------------|-----------------------|--------------|------------|----------------|-------------|----------------------|--------------------|----------------------------------------|----------------------|-------------------|--------|----------------|----------------|
| Registration                | Staff Student              | Program Reports       | District M   | y eSD Sys  | tem Schedulir  | ng Acaden   | nic Interoperability |                    |                                        |                      |                   |        |                |                |
| Analysis Att                | tendance Birthdays         | Custom Reports Enro   | ollment Expo | orts Grade | Reporting Jour | mal Label   | Registration Rost    | er Scheduling      |                                        |                      |                   |        |                |                |
| Reports > Expo              | rts > NY eScholar Expo     | orts                  |              |            |                |             |                      |                    |                                        |                      |                   | Т      | rainingESBOCES |                |
| E                           | Exports                    | State Reportin        | g: eSchoo    | olData to  | State Repo     | orting File | e Generation         |                    |                                        |                      |                   |        |                | 0              |
| NY eScholar E               | xports                     |                       |              |            |                |             |                      |                    |                                        |                      |                   |        |                |                |
| NY eScholar Re              | quests                     |                       |              |            |                |             |                      |                    |                                        |                      |                   |        |                | Search         |
| Transportation              | Export                     |                       |              |            |                |             |                      |                    |                                        |                      |                   |        |                | New Run Delete |
| Date Range:<br>Assessment G | Groups (For Staff S        | itudent Course Only): |              |            | 3              |             |                      |                    | Through<br>(For Student Summary Attend | ance by Date only)   | All               |        | V              |                |
| un 5/30/201                 | 18 Amityville UFSD         | 2017 - 2018           | ation please | remain tro | n generating t | ne stan sti | Joent Course Evalu   | acion nie in conji | unction with high volume reports suc   | n as running Grade i | keporting nies en | masse. |                |                |
| _                           | Student Lite               |                       |              |            |                |             |                      |                    |                                        |                      |                   |        |                |                |
|                             | School Entry               | //Exit                |              |            |                |             |                      |                    |                                        |                      |                   |        |                |                |
|                             | Programs Fa                | ict                   |              |            |                |             |                      |                    |                                        |                      |                   |        |                |                |
| 2                           | Assessment                 | Fact                  |              |            |                |             |                      |                    |                                        |                      |                   |        |                |                |
|                             | Attendance                 | Code                  | _            |            |                |             |                      |                    |                                        |                      |                   |        |                |                |
|                             | Student Dail               | aplate                |              |            |                |             |                      |                    |                                        |                      |                   |        |                |                |
| ш<br>П                      | Course                     | ipioce                |              |            |                |             |                      |                    |                                        |                      |                   |        |                |                |
|                             | Staff Snapsł               | not                   |              |            |                |             |                      |                    |                                        |                      |                   |        |                |                |
|                             | Student Sun                | nmary Attendance      |              |            |                |             |                      |                    |                                        |                      |                   |        |                |                |
|                             | Student Sun                | nmary Attendance by D | Date         |            |                |             |                      |                    |                                        |                      |                   |        |                |                |
|                             | Location Mar               | rking Period          |              |            |                |             |                      |                    |                                        |                      |                   |        |                |                |
|                             | Marking Period Code        |                       |              |            |                |             |                      |                    |                                        |                      |                   |        |                |                |
|                             | Student Class Grade Detail |                       |              |            |                |             |                      |                    |                                        |                      |                   |        |                |                |
|                             | Assessment                 | Acc Mod Fact          |              |            |                |             |                      |                    |                                        |                      |                   |        |                |                |
|                             | Staff Studen               | t Course - Evaluation |              |            |                |             |                      |                    |                                        |                      |                   |        |                |                |
|                             | Contact                    |                       |              |            |                |             |                      |                    |                                        |                      |                   |        |                |                |
|                             | Student Con                | tact Fact             |              |            |                |             |                      |                    |                                        |                      |                   |        |                |                |
|                             | Staff Assign               | ment                  |              |            |                |             |                      |                    |                                        |                      |                   |        |                |                |
|                             | Student Cre                | dia con               |              |            |                |             |                      |                    |                                        |                      |                   |        |                |                |
|                             | Day Calenda                | ar -                  | _            |            |                |             |                      |                    |                                        |                      |                   |        |                |                |
|                             | Student Clas               | ss Entry Exit         |              |            |                |             |                      |                    |                                        |                      |                   |        |                |                |
|                             | Course Instr               | uctor Assignment      |              |            |                |             |                      |                    |                                        |                      |                   |        |                |                |

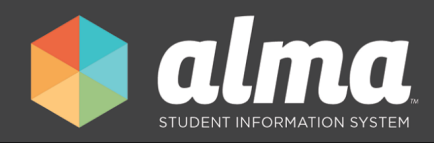

# **Compliance Reporting in Alma**

Welcome to Alma's compliance reporting for the state of New York.

# Access

To access your compliance reports go to the Reporting tab and then click on "compliance reporting". From there you can sort the reports by "due date" or the "report name".

| Directory       | Compliance Reporting                                                                    |           |                                                    |                                                                                                    |  |  |  |  |  |  |
|-----------------|-----------------------------------------------------------------------------------------|-----------|----------------------------------------------------|----------------------------------------------------------------------------------------------------|--|--|--|--|--|--|
| Calendar        | reports library report builder compliance reporting spreadsheet data editor transcripts |           |                                                    |                                                                                                    |  |  |  |  |  |  |
| Courses         |                                                                                         |           |                                                    |                                                                                                    |  |  |  |  |  |  |
| 🧕 Classes       |                                                                                         |           |                                                    |                                                                                                    |  |  |  |  |  |  |
| E Attendance    | Se                                                                                      |           |                                                    |                                                                                                    |  |  |  |  |  |  |
| Reporting       | 28 Reports Sort by V Due Date                                                           |           |                                                    |                                                                                                    |  |  |  |  |  |  |
| 5 Surveys       | NYSED SPECIAL EDUCATION SNAPSHOT                                                        | r         | NYSED STUDENT DIGITAL RESOURCES                    | CIVIL RIGHTS DATA COLLECTION REPORT                                                                                                    |  |  |  |  |  |  |
| Report Cards    | State of New York NYSED Special Education<br>Snapshot.                                  | n         | State of New York NYSED Student Digital Resources. | The CRDC collects a variety of information including<br>student enrollment and educational programs and<br>services, most of which is disaggregated by |  |  |  |  |  |  |
| Incidents       |                                                                                         | 1/14/2023 | 1/28/2023                                          | CRDC Collection Window 12/13/2022 - 2/28/2023                                                                                                    |  |  |  |  |  |  |
| (\$) Fees       |                                                                                         |           |                                                    |                                                                                                    |  |  |  |  |  |  |
| File Cabinet    | State of New York NYSED Course Instructor<br>Assignment.                                | r         | State of New York NYSED Staff Assignment           | State of New York NYSED Staff Snapshot                                                                                                    |  |  |  |  |  |  |
| Contractivities |                                                                                         |           |                                                    |                                                                                                    |  |  |  |  |  |  |
| Alma Start      |                                                                                         | 4/29/2023 | 4/29/2023                                          | 4/29/2023                                                                                                    |  |  |  |  |  |  |

Once you click on a report's name you can see documentation specific to that report, the last time the report was run, as well as the ability to download the latest report for review.

For more details please review our state documentation !

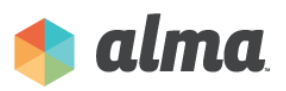